## <u>在 MAC OSX 以 USB 接駁安裝 MF416dw 驅動程式步驟 (以 OSX 10.11 作示範)</u> MF416dw printer driver Installation Guide for MAC OSX via USB (OSX 10.11 as example)

## \*\*注意: 安裝驅動程式前請勿接駁 USB 線, 以免系統發生錯誤\*\*

\*\*Caution: Prior to the installation, please do not connect the USB port to avoid system error\*\*

1. 到佳能網站 <u>https://hk.canon/en/support</u>,選擇相關的印表機型號及下載印表機的驅動程式 Go to: <u>https://hk.canon/en/support</u>, select related printer model, then download the printer driver

## Search Support For Your Product

| MF416              | Q |
|--------------------|---|
| imageCLASS MF416dw |   |

- 選擇並下載以下檔案
   Choose and download below files:
  - 打印機驅動程式 / Printer Driver

MF Printer Driver & Utilities for Macintosh V10.11.1 [Mac OS : 10.8/10.9/10.10/10.11/10.12/10.13/10.14]

- 掃描程式 / Scanner Software

Scanner Driver & Utilities for Macintosh V2.15.0 [Mac OS : 10.9/10.10/10.11/10.12/10.13/10.14]

3. 開啟下載檔案「UFRII LT Printer Driver 」,進入「SFP」文件夾 Open "UFRII LT Printer Driver", and then open "SFP"

| ,                   | 4 14-14 |   |
|---------------------|---------|---|
| ζ                   | 1 item  | _ |
|                     |         |   |
|                     |         |   |
|                     |         |   |
|                     |         |   |
| SFP                 |         |   |
|                     |         |   |
|                     |         |   |
|                     |         |   |
|                     |         |   |
|                     |         |   |
|                     |         |   |
|                     |         |   |
|                     |         |   |
|                     |         |   |
|                     |         |   |
|                     |         |   |
|                     |         |   |
|                     |         |   |
|                     |         |   |
|                     |         |   |
|                     |         |   |
|                     |         |   |
|                     |         |   |
|                     |         |   |
|                     |         |   |
| Mac_UFRIILT_V140_00 |         |   |
|                     |         |   |

開啓"UFRII\_LT\_\*\*\*.pkg"文件開始安裝設定
 Open "UFRII\_LT\_\*\*\*.pkg" to start the driver installation

| • • •             |                          |  |
|-------------------|--------------------------|--|
| •                 | 2 items                  |  |
|                   | <b></b>                  |  |
| Documents         | MF_Printer_Installer.pkg |  |
|                   |                          |  |
|                   |                          |  |
|                   |                          |  |
|                   |                          |  |
|                   |                          |  |
|                   |                          |  |
|                   |                          |  |
|                   |                          |  |
|                   |                          |  |
|                   |                          |  |
|                   |                          |  |
|                   |                          |  |
| Mac_MF_Ver1060_00 |                          |  |
|                   |                          |  |

5. 按「Continue」 Click "Continue"

|                                                                               | Software License Agreement                                                                                                    |
|-------------------------------------------------------------------------------|----------------------------------------------------------------------------------------------------|
| <ul> <li>Introduction</li> <li>License</li> <li>Destination Select</li> </ul> | CANON SOFTWARE LICENSE AGREEMENT<br>IMPORTANT                                                                                                    |
| <ul> <li>Installation Type</li> <li>Installation</li> <li>Summary</li> </ul>  | This is a legal agreement ("Agreement") between you and Canon Inc. ("Canon")<br>and governing your use of Canon's software programs including the related<br>manuals or any printed material thereof (the "SOFTWARE") for certain Canon's<br>copying machines, printers and multifunctional peripherals (the "Products").<br>READ CAREFULLY AND UNDERSTAND ALL OF THE RIGHTS AND<br>RESTRICTIONS DESCRIBED IN THIS AGREEMENT BEFORE INSTALLING<br>THE SOFTWARE. BY CLICKING THE BUTTON INDICATING YOUR<br>ACCEPTANCE AS STATED BELOW OR INSTALLING THE SOFTWARE, YOU<br>AGREE TO BE BOUND BY THE TERMS AND CONDITIONS OF THIS<br>AGREEMENT. IF YOU DO NOT AGREE TO THE FOLLOWING TERMS AND<br>CONDITIONS OF THIS AGREEMENT, DO NOT USE THE SOFTWARE. |
| V                                                                             | GRANT OF LICENSE Canon grants you a personal, limited and non-exclusive license to use ("use" as used herein shall include storing, loading, installing, accessing, executing or displavina) the SOFTWARE solely for the use with Products only on computers Print Go Back Continue                                                                                                    |

6. 按「Agree」 Click "Agree"

|                         | the software lie  | ense agreement.                                                                                                    |                                                                                                    |                                           |                                                                                      |                                      |   |
|-------------------------|-------------------|----------------------------------------------------------------------------------------------------|----------------------------------------------------------------------------------------------------|-------------------------------------------|--------------------------------------------------------------------------------------|--------------------------------------|---|
|                         | Click Agree to c  | ontinue or click Disagr                                                                                                    | ee to cancel the in                                                                                                    | stallat                                   | ion and                                                                              |                                      | 1 |
| • LIC                   | quit the installe | •                                                                                                    |                                                                                                    |                                           |                                                                                      |                                      |   |
| • De                    |                   |                                                                                                    |                                                                                                    |                                           |                                                                                      |                                      |   |
| <ul> <li>Ins</li> </ul> | Read License      |                                                                                                    | Disagr                                                                                                    | ee                                        | Agree                                                                                | d                                    |   |
| <ul> <li>Ins</li> </ul> |                   |                                                                                                    |                                                                                                    |                                           |                                                                                      | 's                                   |   |
|                         |                   | RESTRICTIONS DESCRIPTIONS DESCRIPTIONS DESCR | BED IN THIS AGREEM<br>CLICKING THE BUT                                                                                  | ENT B                                     | EFORE INSTAL                                                                         | YOUR                                 |   |
|                         | 0                 | RESTRICTIONS DESCRI<br>THE SOFTWARE. BY<br>ACCEPTANCE AS STATEL<br>AGREE TO BE BOUND<br>AGREEMENT. IF YOU DO<br>CONDITIONS OF THIS A                                                                                                    | BED IN THIS AGREEM<br>CLICKING THE BUT<br>DELOW OR INSTALL<br>BY THE TERMS AN<br>O NOT AGREE TO THE<br>GREEMENT, DO NOT | ENT BI<br>TON I<br>ING TH<br>CON<br>FOLLO | EFORE INSTAL<br>INDICATING<br>E SOFTWARE<br>DITIONS OF<br>DWING TERMS<br>E SOFTWARE. | YOUR<br>YOUR<br>YOU<br>THIS<br>S AND |   |

7. 按「Install」 Click "Install"

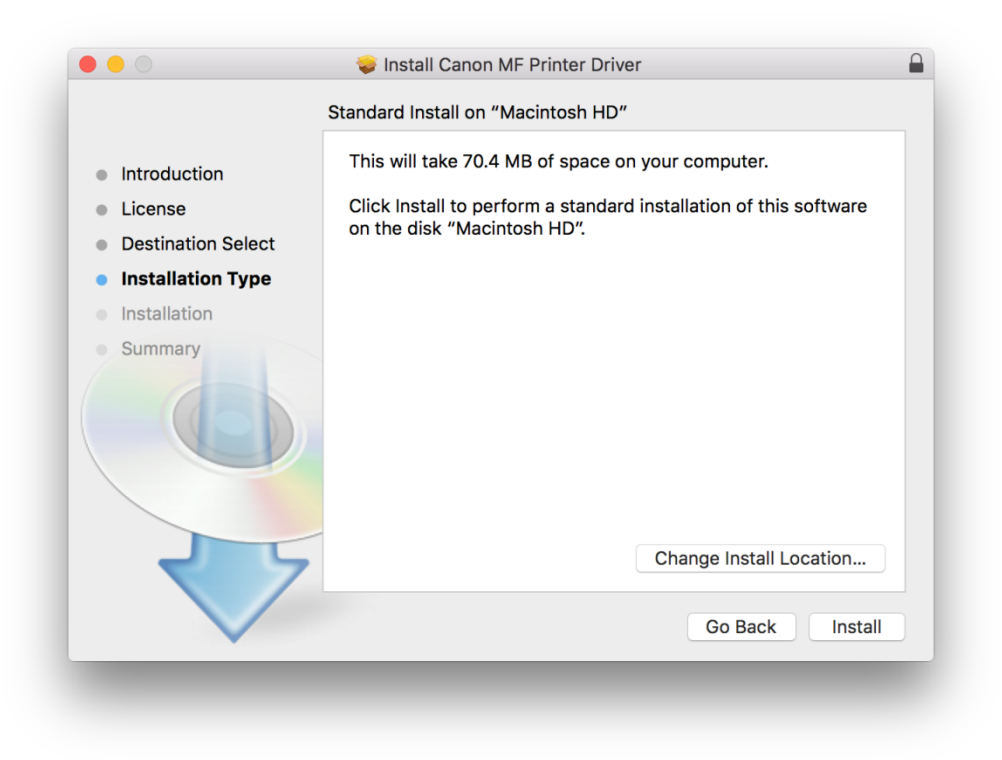

## 8. 輸入登入名稱及密碼(如出現以下畫面)

Enter the login user name and password (If this screen is shown below)

| your passw | ord to allow this.      |
|------------|-------------------------|
| Username:  | Call Center             |
| Password:  |                         |
|            | Cancel Install Software |

9. 按「Close」 Click "Close"

|                                                                              | The installation was completed successfully.                                                                                                    |
|------------------------------------------------------------------------------|----------------------------------------------------------------------------------------------------|
| <ul><li>Introduction</li><li>License</li><li>Destination Select</li></ul>    | Add Printer                                                                                                    |
| <ul> <li>Installation Type</li> <li>Installation</li> <li>Summary</li> </ul> | If you are using an old version of the driver, your printer may<br>have been deleted.<br>If the printer you are using has been deleted, add it again.<br>See Printer Driver Guide for more information on how to add<br>printers. |
|                                                                              | Go Back Close                                                                                                    |

10. 完成安裝驅動程式後需新增印表機,使用 USB 線連接印表機與電腦,然後開啟印表機,按一下電腦左上角< <sup>●</sup> >圖 案,選擇<系統偏好設定>,再選擇<印表機和掃描器>

After finished the driver installation, connect the USB cable with printer and computer, turn on the printer, please click the top left corner of the computer < is > icon, click <System Preferences>, and then click <Printers and Scanners>

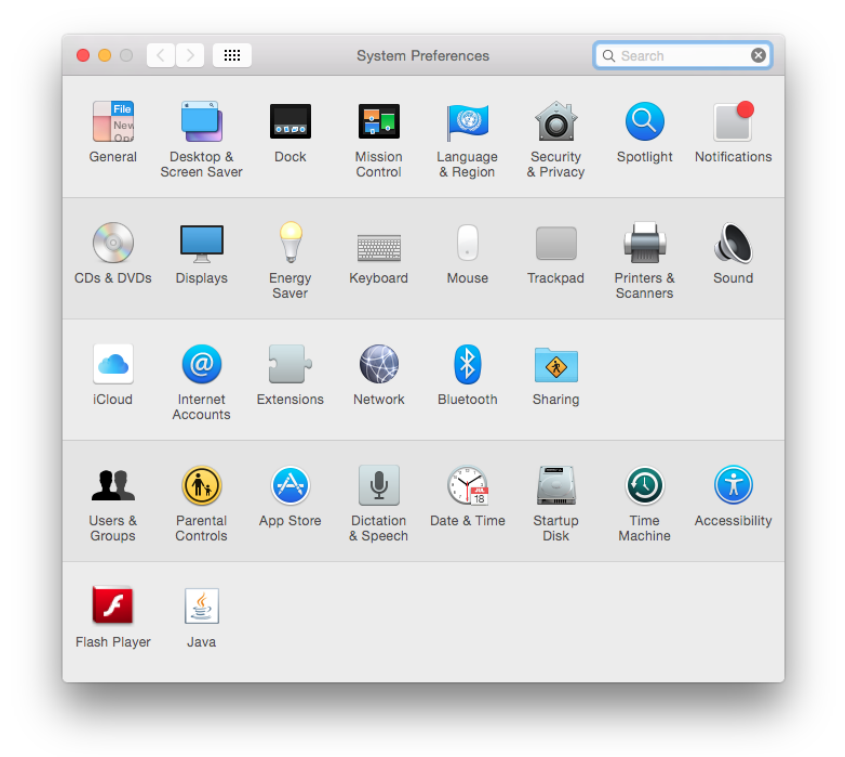

 於〔列印和掃描器 (Printers& Scanners)〕 視窗,按一下「+」按鈕加入印表機 In the [Printers & Scanners] window, click the "+" button to register the printer

| N<br>Click       | lo printers are available.<br>: Add (+) to set up a printer. |                                                                                                    |                                                                                                    |
|------------------|--------------------------------------------------------------|----------------------------------------------------------------------------------------------------|----------------------------------------------------------------------------------------------------|
| Default printer: | Last Printer Used                                            | 0                                                                                                    | 2                                                                                                    |
|                  | N<br>Click<br>Default printer:<br>Default paper size:        | No printers are available.<br>Click Add (+) to set up a printer.<br>Default printer: Last Printer Used<br>Default paper size: A4 | No printers are available.<br>Click Add (+) to set up a printer.<br>Default printer: Last Printer Used C<br>Default paper size: A4 |

12. 名稱選擇「Canon MF410 Series」,種類「USB Multifunction」,確認「使用(Use)」為「Canon MF410 Series」,然後 按「加入(Add)」

Choose "Name" as "Canon MF410 Series", confirm "Kind" as "USB Multifunction" and "Use" is "Canon MF410 Series", and then click "Add"

| 2           |                  |         | 0 502 | rch               |     |
|-------------|------------------|---------|-------|-------------------|-----|
| fault IP M  | /indows          |         | Sea   | rch               |     |
|             | indows           |         | 364   |                   |     |
| Name        |                  |         | ^     | Kind              |     |
| Canon MF410 | Series           |         |       | Bonjour Scanne    | r   |
| Canon MF410 | Series           |         | l     | JSB Multifuncti   | on  |
| Canon MF410 | Series FAX       |         | l     | JSB Multifunction | on  |
|             |                  |         |       |                   |     |
|             |                  |         |       |                   |     |
|             |                  |         |       |                   |     |
|             |                  |         |       |                   |     |
|             |                  |         |       |                   |     |
|             |                  |         |       |                   |     |
|             |                  |         |       |                   |     |
| Marrie      | Capon ME410 So   | rioc    |       |                   |     |
| Name:       | Canon MF410 Se   | nes     |       |                   |     |
| Location:   | CHK-CC的MacBo     | ook Pro |       |                   |     |
|             | Capon ME410 Se   | arias   |       |                   |     |
| 100         | Calloff MF410 36 | 51165   |       |                   |     |
| Use:        |                  |         |       |                   |     |
| Use:        |                  |         |       |                   |     |
| Use:        |                  |         |       |                   |     |
| Use:        |                  |         |       |                   | Add |
| Use:        |                  |         |       | (                 | Add |

\*\*\* 如「使用(Use)」不是「Canon MF410 Series」,請按以下步驟設定\*\*\* \*\*\* If "Use" is not "Canon MF410 Series", please refer to the steps below

a) 請如下圖打開「使用(Use)」的選單,選擇"Select Software" Please open "Use", and then choose "Select Software"

| Choose a Driver                                         |  |
|---------------------------------------------------------|--|
| Auto Select<br>✓ Generic PCL Printer<br>Select Software |  |
| Other                                                   |  |

b) 輸入 MF410 以搜尋「Canon MF410 Series」 Enter "MF410", and then choose "Canon MF 410 Series"

|                         |   | Q MF4 | 10     | (  | 8 |
|-------------------------|---|-------|--------|----|---|
| Canon MF410 Series      |   |       |        |    |   |
| Canon MF4100 Series     |   |       |        |    |   |
| Canon MF4100 Series FAX | C |       |        |    |   |
|                         |   |       |        |    |   |
|                         |   |       |        |    |   |
|                         |   |       |        |    |   |
|                         |   |       |        |    |   |
|                         |   |       |        |    |   |
|                         |   |       |        |    |   |
|                         |   |       |        |    |   |
|                         |   |       |        |    |   |
|                         |   |       |        |    |   |
|                         |   |       |        |    |   |
|                         |   |       | Cancel | ОК |   |
|                         |   |       |        |    |   |

13. 新增印表機完成,驅動程式安裝完畢

After the printer is added, driver installation is completed

| Printers           |                     | Print Scan         |                     |
|--------------------|---------------------|--------------------|---------------------|
| Canon MF410 Series | E.                  | Canon MF410 Series |                     |
|                    |                     | Open Print Queue.  |                     |
|                    |                     | Options & Supplies |                     |
|                    | Location:           | CHK-CC的MacBook Pro |                     |
|                    | Kind:               | Canon MF410 Series |                     |
|                    | Status:             | Idle               |                     |
| +                  | Share this printe   | er on the network  | Sharing Preferences |
| T   -              | Default printer:    | Last Printer Used  | <b>.</b>            |
|                    | Default paper size: | A4                 |                     |

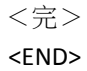